# Guide iTunes: comment synchroniser son iPhone, iPad ou iPod sans douleur [Partie 3] | Tutoriels - How To | Softonic

La synchronisation des appareils Apple - iPhone, iPad (mini), iPod (touch) - avec iTunes peut paraître un peu compliquée la première fois. Voici comment elle se réalise et comment régler ses paramètres.

Cet article fait partie d'un guide en trois parties pour maîtriser à fond iTunes.

Lire aussi les deux autres articles de notre Guide spécial iTunes: Télécharger la dernière version de iTunes pour PC et pour Mac

# La synchronisation, c'est quoi?

La synchronisation permet de transférer du contenu de votre ordinateur vers votre dispositif Apple et vice-versa.

### Comment se réalise la synchronisation?

Elle se réalise avec iTunes par câble USB ou Wi-Fi et de façon automatique ou manuelle.

### Que peut-on synchroniser avec iTunes?

La synchronisation avec iTunes permet de transférer entre votre ordinateur et votre iPhone, iPad ou iPod:

Applications

- Musique
- Films et Séries TV
- Podcasts
- Photos
- Contacts
- Calendriers
- Comptes Mail
- Signets
- Notes

## La synchronisation: mode d'emploi

# Connecter votre iPhone, iPad ou iPod à votre ordinateur

Vous avez deux options pour synchroniser votre dispositif: la **synchronisation USB** ou la **synchronisation Wi-Fi**. Lorsque vous connectez votre dispositif Apple avec votre ordinateur avec un câble USB, iTunes reconnait automatiquement votre appareil (une fois ses pilotes installés) et se lance à la connexion. L'appareil connecté apparaît en haut à droite de l'interface (image cidessous). Vous pouvez effectuer un clic sur son nom pour y accéder.

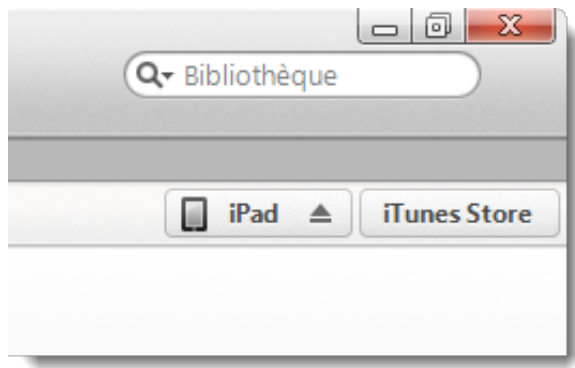

Pour synchroniser votre iPhone, iPad ou iPod en Wi-Fi, les conditions suivantes doivent être remplies:

- 1 Votre dispositif doit être branché à une source d'alimentation (pas forcément votre ordinateur).
- 2 iTunes doit être ouvert.
- 3 Votre dispositif doit être sur le même réseau Wi-Fi que votre ordinateur.

La manipulation à effectuer pour **activer la synchronisation Wi-Fi** est la suivante:

- 1 Connecter votre dispositif avec son câble USB.
- 2 Aller dans l'onglet **Résumé.**
- 3 Cocher: Synchroniser avec cet [nom du dispositif] en Wi-Fi.
- 4 Cliquer sur **Appliquer**.

# Régler les options de synchronisation

Les options de synchronisation sont accessibles depuis l'onglet **Résumé.** Voici ce qu'iTunes propose option par option:

- Ouvrir iTunes à la connexion de cet [nom du dispositif]: iTunes se lance automatiquement lorsque vous connectez vos dispositif et peut réaliser la synchronisation de façon automatique dans la foulée.
- Synchroniser avec cet [nom du dispositif] en Wi-Fi: active la synchronisation sans fil (comme vu ci-dessus).
- Ne synchroniser que les morceaux et les vidéos cochés: iTunes ne synchronisera pas toute votre bibliothèque mais seulement les éléments voulus.
- *Préférer les vidéos en définition standard*: iTunes ne synchronisera avec votre dispositif que les vidéos de qualité

SD (basse définition).

- Convertir les morceaux dont le débit est supérieur en ... AAC: iTunes convertira automatiquement les titres dépassant un certain débit (niveau de qualité) avant de les synchroniser. Cette option est intéressante dans le cas où votre bibliothèque musicale est importante.
- Gérer manuellement la musique et les vidéos: vous avez le contrôle sur la synchronisation de ces contenus. iTunes ne s'occupe de rien tant que vous ne lui demandez pas.

# Options Ouvrir iTunes à la connexion de cet iPad Ouvrir iTunes à la connexion de cet iPad Synchroniser avec cet iPad en Wi-Fi Ne synchroniser que les morceaux et les vidéos cochés Préférer les vidéos en définition standard Convertir les morceaux dont le débit est supérieur en 128 kbit/s ‡ AAC Gérer manuellement la musique et les vidéos Réinitialiser les avertissements Configurer Accès universel...

Lorsque vous modifiez l'une de ces options, n'oubliez pas de cliquer sur **Appliquer** en bas à droite de l'interface d'iTunes.

### Modifier les options de synchronisation par contenu

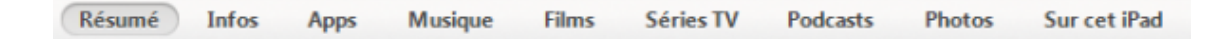

Dans iTunes, vous pouvez régler les options de synchronisation pour chaque type de contenu. La barre de navigation (image cidessus) vous y donne un accès facile. Exemple avec la musique: iTunes vous propose des options propres à ce contenu.

|   | Toute la bibliothèque musicale                             |
|---|------------------------------------------------------------|
| ۲ | Listes de lecture, artistes, albums et genres sélectionnés |
|   | Inclure les clips vidéo                                    |
|   | Inclure les mémos vocaux                                   |

h.

Même chose avec les films:

| Synchroniser les films 0 film |                |                                  |  |  |
|-------------------------------|----------------|----------------------------------|--|--|
| 🗹 Inclure automatiquement     | tous les films |                                  |  |  |
|                               | $\checkmark$   | tous les films                   |  |  |
|                               |                | l'épisode le plus récent         |  |  |
|                               |                | les 3 épisodes les plus récents  |  |  |
|                               |                | les 5 épisodes les plus récents  |  |  |
|                               |                | les 10 épisodes les plus récents |  |  |

# Comment empêcher la synchronisation automatique de son iPhone, iPad ou iPod

Vous préférez avoir le contrôle sur la synchronisation de votre dispositif? Une option d'iTunes permet d'empêcher la synchronisation automatique:

1 - Aller dans les Préférences iTunes: Edition > Préférences... 2 Aller dans l'onglet Appareils et cocher la case Empêcher la synchronisation automatique des iPod, iPhone et iPad.

| Préférences Appareils                                                                                                    | <b>x</b>                        |
|----------------------------------------------------------------------------------------------------|---------------------------------|
| Général Lecture Partane Store Parent                                                                                                    |                                 |
| Sauvegardes d'appareils :                                                                                                    |                                 |
|                                                                                                    |                                 |
|                                                                                                    |                                 |
|                                                                                                    |                                 |
|                                                                                                    |                                 |
|                                                                                                    | Supprimer la sauvegarde         |
| Empêcher la synchronisation automatique des iPod, iPho                                                                                                    | ne et iPad                      |
| Avertir lorsque plus de 5 % des 🔹 données de                                                                                                    | e cet ordinateur sont modifiées |
| Autoriser la commande audio d'iTunes à partir de haut-partieurs<br>Autoriser universitation de la télécommendation de la télécommendation | arleurs distants                |
| à contrôler iTunes                                                                                                    | e partage a domicile            |
| iTunes n'est jumelé avec aucune télécommande. Suppri                                                                                                    | mer toutes les télécommandes    |
| Réinitialiser l'historique de synchro                                                                                                    | nisation                        |
| ?                                                                                                    | OK Annuler                      |

# Lancer la synchronisation

Le moment fatidique (dans le cas d'une synchronisation manuelle)! Quand tout est prêt, il ne vous reste plus qu'à passer à l'action et à cliquer sur **Synchroniser** à côté de la barre d'état, en bas à droite de l'interface d'iTunes.

| Autre | 3,19 Go libre | Synchroniser |
|-------|---------------|--------------|
|       |               |              |

# Zoom sur les paramètres de votre iPhone, iPad ou iPod

Plus ou moins en relation avec la synchronisation, mais indispensables, ces options (accessibles depuis l'onglet **Résumé**) permettent de réaliser des actions bien pratiques:

- Mettre à jour le logiciel de votre iPhone / iPad (mini) / iPod (touch): vous n'avez qu'à cliquer sur Rechercher les mises à jour.
- Restaurer votre dispositif: cliquer sur Restaurer l'[nom de l'appareil]. La restauration est utile lorsque vous rencontrez un problème avec votre dispositif (plantage, démarrage impossible, etc.).
- Réaliser des sauvegardes et restaurations de données de vos appareils: iTunes peut sauvegarder automatiquement ou manuellement les données les plus importantes de votre appareil ou tout son contenu. Réaliser une sauvegarde est essentiel pour récupérer vos fichiers en cas de coup dur!

| Résumé Infos Apps Musique Films                                                                                                    | Séries TV Podcasts Photos Sur cet iPad                                                                                                    |
|----------------------------------------------------------------------------------------------------|----------------------------------------------------------------------------------------------------|
| ad 2                                                                                                    |                                                                                                    |
| Softonic Mobile<br>16GB © 60%<br>Capacité : 13,83 Go<br>Numéro de série : DLXFJK4FDFHW                                                                                                    | iOS 6.1.2<br>Le logiciel de votre iPad est à jour. iTunes lancera<br>automatiquement une nouvelle recherche de mise à jour le<br>21/03/2013.<br>Rechercher les mises à jour Restaurer l'iPad                                                                  |
| wegardes                                                                                                    |                                                                                                    |
| uvegalues                                                                                                    |                                                                                                    |
| Sauvegarder automatiquement<br>iCloud<br>Sauvegardez les données les plus importantes de votre<br>iPad sur iCloud.                                                                                                    | Sauvegarder et restaurer manuellement<br>Sauvegardez manuellement votre iPad sur cet ordinateur ou<br>restaurez une sauvegarde de cet ordinateur.                                                                                                    |
| Sauvegarder automatiquement <ul> <li>iCloud</li> <li>Sauvegardez les données les plus importantes de votre iPad sur iCloud.</li> </ul> <li>Cet ordinateur <ul> <li>Une sauvegarde complète de votre iPad sera stockée sur cet ordinateur.</li> </ul></li>                                                         | Sauvegarder et restaurer manuellement<br>Sauvegardez manuellement votre iPad sur cet ordinateur ou<br>restaurez une sauvegarde de cet ordinateur.<br>Sauvegarder maintenant<br>Restaurer la sauvegarde<br>Dernière sauvegarde vers iCloud : aujourd'hui 12:31 |
| Sauvegarder automatiquement  i Cloud Sauvegardez les données les plus importantes de votre iPad sur iCloud.  Cet ordinateur Une sauvegarde complète de votre iPad sera stockée sur cet ordinateur.  Chiffrer la sauvegarde locale Cette opération sauvegardera également les mots de passe de compte de cet iPad. | Sauvegarder et restaurer manuellement<br>Sauvegardez manuellement votre iPad sur cet ordinateur ou<br>restaurez une sauvegarde de cet ordinateur.<br>Sauvegarder maintenant<br>Restaurer la sauvegarde<br>Dernière sauvegarde vers iCloud : aujourd'hui 12:31 |

Vous savez désormais tout sur la synchronisation de votre produit Apple avec iTunes. Si vous avez des questions concernant la synchronisation, n'hésitez pas à les poser dans les commentaires